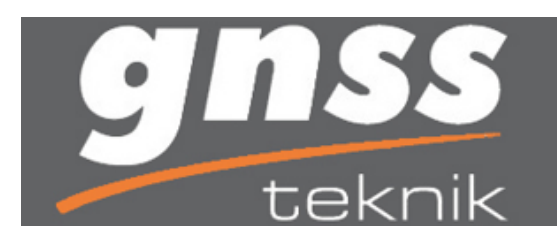

LandStar6

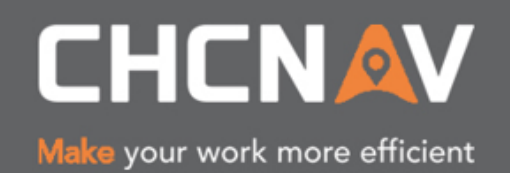

🗙 🗳 LandStar6

## LANDSTAR 6 'DA PORT DEĞİŞTİRME

LANDSTAR UYGULAMASINI AÇINIZ. AÇILAN EKRANDAN CİHAZ>BAĞLANTI EKRANINA GELELİM.

|                                                                                                    |                                                                                                    | <u> </u>                |                                                                                                    |               |
|----------------------------------------------------------------------------------------------------|----------------------------------------------------------------------------------------------------|-------------------------|----------------------------------------------------------------------------------------------------|---------------|
|                                                                                                    |                                                                                                    |                         | Bağlar                                                                                                    | nti           |
| Proje                                                                                                    | Cibaz                                                                                               |                         | Sabiti Ba                                                                                                    | aşlat         |
| Proje                                                                                                    | Ciriaz                                                                                              |                         | Geziciyi B                                                                                                    | Başlat        |
| <b>C</b> ata                                                                                                    | Ölçü                                                                                                |                         |                                                                                                    |               |
| <b>Ç</b><br>Ayarlar                                                                                                    | + -<br>× ÷<br>Hesap                                                                                 |                         |                                                                                                    |               |
| <b>─</b> 1 N/A <>N/A98%                                                                                                    | × 0                                                                                                 |                         | ∎N/A 🤝 🔪<br>■ 98%                                                                                               | <b>O</b>      |
| LandStar6                                                                                                    |                                                                                                    | ×                       | 📽 LandStar6                                                                                                    | ×             |
| GNIK-Ci                                                                                                    | haz Bağlantısı 🗕                                                                                    | <ul> <li>(-)</li> </ul> | IDemolTEK                                                                                                    | NIK-Cibaz 🗕 🙆 |
|                                                                                                    |                                                                                                    |                         |                                                                                                    |               |
| Son Bağlanıla                                                                                                    | an 400254                                                                                           |                         | Bağlantı                                                                                                    | Cihaz Bilgisi |
| Son Bağlanıla<br>Üretici                                                                                                    | an 400254<br>CHC -                                                                                  |                         | Bağlantı                                                                                                    | Cihaz Bilgisi |
| Son Bağlanıla<br>Üretici<br>Cihaz Tipi                                                                                            | an 400254<br>CHC ~<br>X91 ~                                                                         |                         | Bağlantı<br>İletişim Modu                                                                                       | Cihaz Bilgisi |
| Son Bağlanıla<br>Üretici<br>Cihaz Tipi<br>Bağlantı<br>Port                                                                        | An 400254<br>CHC ~<br>X91 ~<br>Bluetooth ~                                                          | ] @                     | Bağlantı<br>İletişim Modu<br>Oto RTK Ayar                                                                       | Cihaz Bilgisi |
| Son Bağlanıla<br>Üretici<br>Cihaz Tipi<br>Bağlantı<br>Port<br>Baudrate                                                            | an 400254<br>CHC -<br>X91 -<br>Bluetooth -<br>COM 4 -<br>9600 -                                     | ]<br>]<br>]             | Bağlantı<br>İletişim Modu<br>Oto RTK Ayar<br>Gezici Ayarları                                                    | Cihaz Bilgisi |
| Son Bağlanıla<br>Üretici<br>Cihaz Tipi<br>Bağlantı<br>Port<br>Baudrate<br>Anten Modeli                                            | an 400254<br>CHC ~<br>X91 ~<br>Bluetooth ~<br>COM 4 ~<br>9600 ~<br>X91                              | ]<br>]<br>]<br>]<br>    | Bağlantı<br>İletişim Modu<br>Oto RTK Ayar<br>Gezici Ayarları<br>Sabiti Başlat                                   | Cihaz Bilgisi |
| Son Bağlanıla<br>Üretici<br>Cihaz Tipi<br>Bağlantı<br>Port<br>Baudrate<br>Anten Modeli<br>Bağlantı tipi<br>© Sabit                | an 400254<br>CHC -<br>X91 -<br>Bluetooth -<br>COM 4 -<br>9600 -<br>X91                              | ] .                     | Bağlantı<br>İletişim Modu<br>Oto RTK Ayar<br>Gezici Ayarları<br>Sabiti Başlat<br>Geziciyi Başlat                | Cihaz Bilgisi |
| Son Bağlanıla<br>Üretici<br>Cihaz Tipi<br>Bağlantı<br>Port<br>Baudrate<br>Anten Modeli<br>Bağlantı tipi<br>O Sabit<br>Sonraki sef | an 400254<br>CHC ~<br>X91 ~<br>Bluetooth ~<br>COM 4 ~<br>9600 ~<br>X91<br>© Gezici<br>er oto bağlan |                         | Bağlantı<br>İletişim Modu<br>Oto RTK Ayar<br>Gezici Ayarları<br>Sabiti Başlat<br>Geziciyi Başlat<br>Statik Modu | Cihaz Bilgisi |

BAĞLANTI AYARLARIMIZI YAPIP SAĞ ALTTAKİ BAĞLAN BUTONUNA TIKLAYINIZ.

AÇILAN EKRANDAN İLETİŞİM MODUNU SEÇİNİZ.

## SİM KARTINIZ KONTROL ÜNİTESİNDE TAKILI İSE ;

EL ÜNİTESİNDEN (CORS) BAĞLAN SEÇİLİR. IP ADRES KISMINDAKİ : DAN SONRAKİ 2101 PORTU 55600 OLARAK DEĞİŞTİRİNİZ. KAYNAK İNDİRME BUTONUNA TIKLAYIP KAYNAK TABLOSUNU İNDİRİNİZ. DAHA SONRA TUSAGA KULLANICI ADI VE ŞİFRENİZİ GİRİNİZ. SOL ALTTAKİ GİRİŞ BUTONU İLE CORS BAĞLANTINIZI BAŞARILI BİR ŞEKİLDE BAŞLATABİLİRSİNİZ.

## SİM KARTINIZ GNSS ALICIDA TAKILI İSE ;

CORS SEÇİLİR. IP ADRES KISMINDAKİ : DAN SONRAKİ 2101 PORTU 55603 OLARAK DEĞİŞTİRİNİZ. KAYNAK İNDİRME BUTONUNA TIKLAYIP KAYNAK TABLOSUNU İNDİRİNİZ. DAHA SONRA TUSAGA KULLANICI ADI VE ŞİFRENİZİ GİRİNİZ. SOL ALTTAKİ AYARLA BUTONU İLE CORS BAĞLANTINIZI BAŞARILI BİR ŞEKİLDE BASLATABİLİRSİNİZ.

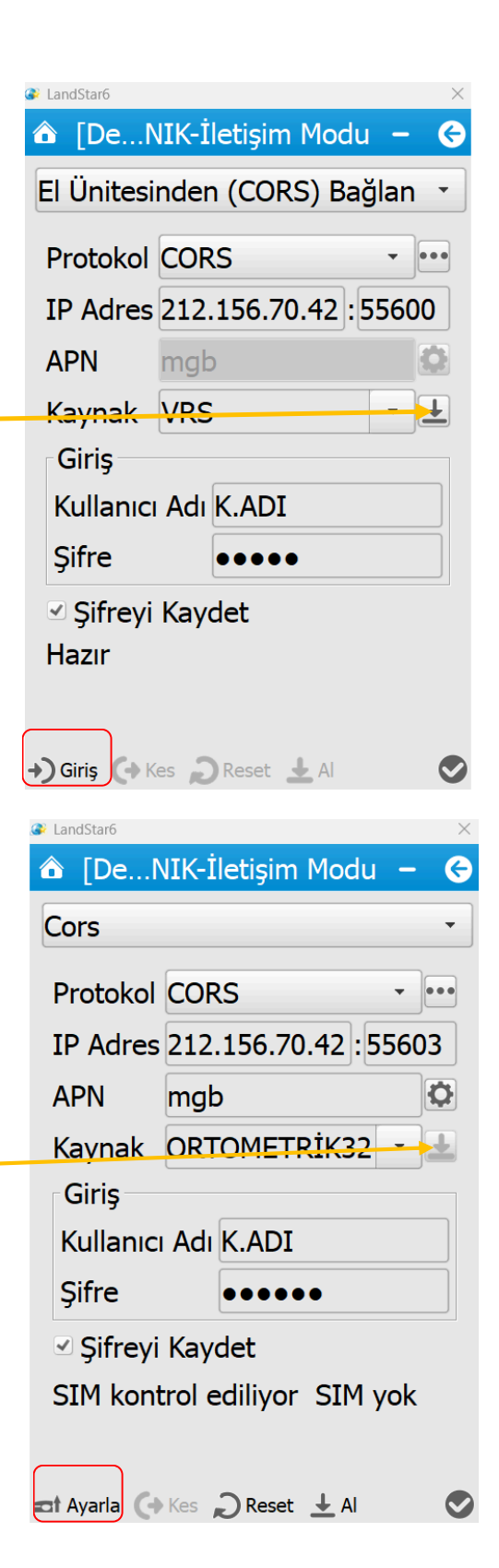

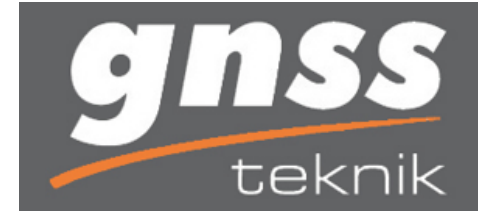

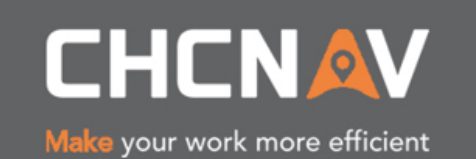